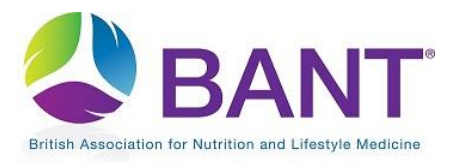

CPD Recognition – How to Register as a CPD Provider [Company]

## How To Create Your CPD Provider Login

The first time that you access the CPD Online Application Portal, you will need to register as a CPD Provider:

|                                                                                                    |                                                  |                          | search BANT                     | Searc                        | • 🖯 🗗    | in 👜  | 0  |
|----------------------------------------------------------------------------------------------------|--------------------------------------------------|--------------------------|---------------------------------|------------------------------|----------|-------|----|
| ish Association for Nutrition and Lifestyle Medicine                                                                 | MEMBERS AREA                                     | SCIENCE AND<br>EDUCATION | ABOUT NUTRITIONAL NU<br>THERAPY | TRITIONAL THERAPY<br>CAREERS | ABOUT US | MEDIA | L. |
| CPD Provider Registration Email                                                                                      |                                                  |                          |                                 |                              |          |       |    |
| Please enter your email and click enter.                                                                             |                                                  |                          |                                 |                              |          |       |    |
| If you have already registered as a CPD Provider, you w<br>If you are a new CPD Provider, you will be asked to regis | ill be asked to log in<br>ster before logging in |                          |                                 |                              |          |       |    |
| Email:                                                                                                    |                                                  |                          |                                 |                              |          |       |    |
| kalexander@talktalk.net                                                                                              |                                                  |                          |                                 |                              |          |       |    |
|                                                                                                    |                                                  |                          |                                 |                              |          |       |    |
|                                                                                                    |                                                  | Next >                   |                                 |                              |          |       |    |

You will be prompted to register your email address and set up a password.

N.B. if you happen to be a BANT member and intend to use the same email address as used for your BANT membership, then we suggest using the same password.

| BANT°                                                                                              | MEMBERS AREA           | SCIENCE AND<br>EDUCATION | SEARCH BANT<br>ABOUT NUTRITIONAL NUT<br>THERAPY | Search<br>RITIONAL THERAPY<br>CAREERS | ABOUT US | in 👜 🎯<br>Media |
|----------------------------------------------------------------------------------------------------|------------------------|--------------------------|-------------------------------------------------|---------------------------------------|----------|-----------------|
| CPD Provider User/Password Registration<br>Please enter an email address and password to create to | your CPD Provider logi | n credentials.           |                                                 |                                       |          |                 |
| Email:                                                                                             |                        |                          |                                                 |                                       |          |                 |
| Create Password:                                                                                   |                        |                          |                                                 |                                       |          |                 |
| Re-enter Password:                                                                                 |                        |                          |                                                 |                                       |          |                 |
|                                                                                                    |                        |                          |                                                 |                                       |          |                 |
|                                                                                                    |                        | < Back Regis             | ster                                            |                                       |          |                 |

## Apply to be a CPD Provider

Once you have clicked on Register to create your login details, you will be prompted to <u>Log In and</u> <u>and Start Application</u>:

|                                                                                                    |                           |                          | search BANT                    | Search                        |          | in 👜 🎯 |
|----------------------------------------------------------------------------------------------------|---------------------------|--------------------------|--------------------------------|-------------------------------|----------|--------|
| British Association for Nutrition and Lifestyle Medicine                                                                                                    | MEMBERS AREA              | SCIENCE AND<br>EDUCATION | ABOUT NUTRITIONAL N<br>THERAPY | JTRITIONAL THERAPY<br>CAREERS | ABOUT US | MEDIA  |
| Liese Logia                                                                                                    |                           |                          |                                |                               |          |        |
| User Login                                                                                                    |                           |                          |                                |                               |          |        |
| Please enter your Username (email address) and Pa                                                                                                    | assword, and click Enter. |                          |                                |                               |          |        |
| Username (email address):                                                                                                    |                           |                          |                                |                               |          |        |
| Kalexander (ajtaiktaik.net                                                                                                    |                           |                          |                                |                               |          |        |
| Password:                                                                                                    |                           |                          |                                |                               |          |        |
|                                                                                                    |                           |                          |                                |                               |          |        |
| Remember my username on this computer (The second second secon | his feature requires coo  | kies to be enabled       | in your browser)               |                               |          |        |
| Forgot Password                                                                                                    |                           |                          |                                |                               |          |        |
|                                                                                                    | Lo                        | og In and Start Appli    | cation                         |                               |          |        |

The first step will be to confirm whether or not you are an existing CPD Provider.

Select "Yes" if you are an existing CPD Provider :

| Existing CPD Provider Verification                                                                         |
|----------------------------------------------------------------------------------------------------|
| Are you an existing CPD Provider (have you applied for CPD recognition with BANT within the last 5 years)? |
| ® res<br>◎No                                                                                               |
|                                                                                                    |
| Next >                                                                                                    |

or "No" if you are not an existing CPD Provider:

| British Association for Nutrition and Lifestyle Medicine              | MEMBERS AREA           | SCIENCE AND<br>EDUCATION | Search BANT | Search<br>ITIONAL THERAPY<br>CAREERS | ABOUT US | in 🛅 🎯<br>MEDIA |
|-----------------------------------------------------------------------|------------------------|--------------------------|-------------|--------------------------------------|----------|-----------------|
| Existing CPD Provider Verification                                    |                        |                          |             |                                      |          |                 |
| Are you an existing CPD Provider (have you applied for<br>⊚Yes<br>⊛No | CPD recognition with E | 3ANT within the last     | t 5 years)? |                                      |          |                 |
|                                                                       |                        | Next >                   |             |                                      |          |                 |

Click on Next to proceed.

Select what type of CPD Provider you are from the dropdown menu:

| PD Provider Type Selection                                             |   |
|------------------------------------------------------------------------|---|
| What type of CPD Provider are you (select from the list below)?        |   |
|                                                                        | Y |
| BANT<br>BANT LOCAL NETWORK COORDINATOR (LNC)                           |   |
| BANT PODCAST PROGRAMME<br>BANT REGIONAL BRANCH (RB)<br>BANT SUPERVISOR |   |
| BANT WEBINAR PROGRAMME<br>COMPANY                                      |   |

## Then click on Next to proceed:

| CPD Provider Type Selection                                             |        |        |  |   |
|-------------------------------------------------------------------------|--------|--------|--|---|
| What type of CPD Provider are you (select from the list below)? COMPANY |        |        |  | Y |
|                                                                         | < Back | Next > |  |   |

If you had selected "Yes" you are an Existing CPD Provider, select your company name from the dropdown menu:

| Pro | wider Selection                                                                                                  |    |
|-----|----------------------------------------------------------------------------------------------------|----|
| F   | Please select a provider                                                                                         |    |
|     |                                                                                                    | •  |
|     | ACADEMY OF NUTRITIONAL MEDICINE (AONM)<br>ALLIANCE FOR NATURAL HEALTH INTERNATIONAL<br>ALTRUVITA<br>AMCHARA I TD |    |
|     | ANTI AGEING CONFERENCE LONDON<br>ANTI-AGEING CONFERENCE<br>AVOKATE                                               | į, |

## Then click on Next to proceed:

| Provider Selection       |               |   |
|--------------------------|---------------|---|
| Please select a provider |               |   |
| AVOKATE                  |               | • |
|                          |               |   |
|                          | < Back Next > |   |

If you cannot find your name, click on Back until you reach the screen where you can select "No" (not an Existing CPD provider), and then follow the instructions to apply as a new provider. New and Existing CPD Providers will then enter CPD Provider Details:

| PD Provider Details                                                                         |
|---------------------------------------------------------------------------------------------|
| Please enter your CPD Provider details and click apply to apply for a CPD provider account. |
| CPD Provider Type:                                                                          |
| COMPANY                                                                                     |
| Provider Name:                                                                              |
| AVOKATE                                                                                     |
| Email:                                                                                      |
| kalexander@talktalk.net                                                                     |
| Telephone                                                                                   |
|                                                                                             |
| Wahrita                                                                                     |
| avokatenuitition oo uk                                                                      |
|                                                                                             |
|                                                                                             |
| ddress                                                                                      |
| Post Code Lookup                                                                            |
| SYX 801 + Enter Address Manually                                                            |
|                                                                                             |
| Organisation                                                                                |
|                                                                                             |
| Property                                                                                    |
| Alma Yard                                                                                   |
| Street                                                                                      |
| Alma Street                                                                                 |
| Town                                                                                        |
| Shrewsbury                                                                                  |
| Local Authority                                                                             |
| Shropshire                                                                                  |
| County                                                                                      |
| Shropshire                                                                                  |
| Post Code                                                                                   |
| SY3 8QL                                                                                     |
| RANT Region                                                                                 |
| Midlands                                                                                    |
|                                                                                             |
|                                                                                             |
| < Back Next >                                                                               |

After entering your company details, Finish and Log out to submit your application to be a CPD Provider.

| CPD Provider Application Submitted                                                                                                    |  |
|----------------------------------------------------------------------------------------------------|--|
| Thank you for applying to register as a CPD Provider<br>Your application will now be checked and reviewed by the CPD department.<br>If your application is approved, you will be sent an email with further instructions and a link to the next step. |  |
| If your application is declined, or we require further information, you will be sent an email with further details.                                                                                                    |  |
| Finish/Log out                                                                                                    |  |

You will receive an email application from <u>admin@bant.org.uk</u> when your application has been verified.

You will then be able to log in to the <u>CPD Online Application Portal</u> at any time, to apply for CPD Recognition for your events.

| CPD Provider Type Selection                                   |               |  |
|---------------------------------------------------------------|---------------|--|
| What type of CPD Provider are you (select from the list below | N)?           |  |
|                                                               |               |  |
|                                                               |               |  |
|                                                               | < Back Next > |  |
|                                                               |               |  |